#### CAL HMS

Cloud based hospital management system

- 1. Front Desk In Patient / outpatient registration
- 2. Ward Management
- 3. Billing and Cashier
- 4. Lab management
- 5. Pharmacy
- 6. Stores
- 7. Blood Bank
- 8. Dialysis
- **9. EMR**
- **10. Mobile based Telemedicine**

## 1. Login Page

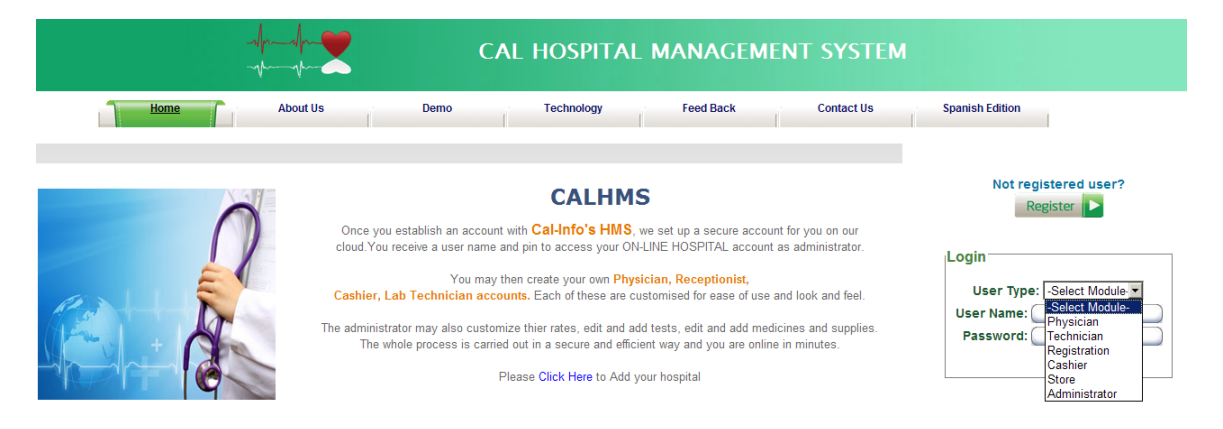

- 1. Select User type (i.e. Your Designation).
- 2. Enter Username & Password.
- 3. Click Login.

## 2. New Patient Registration.(Outpatient)

| 9                | AL-ARIF HOSPITAL               | . MANAGEMENT SYSTE                             | Μ                                                                                                    |                                                                                                    |                                                                                                    |
|------------------|--------------------------------|------------------------------------------------|----------------------------------------------------------------------------------------------------|----------------------------------------------------------------------------------------------------|----------------------------------------------------------------------------------------------------|
| 09/17/2011 By ID | 60                             | By Name                                        | GO                                                                                                    | Day Book R<br>ByPhysician Dr. Thasim Said Mohmed                                                                                                    | efresh<br>GO                                                                                                    |
| patient_id       | patient_name                   | regdate                                        | doctor                                                                                                    | Reschedule                                                                                                    | Car                                                                                                    |
|                  |                                | New Patient Appointment                        |                                                                                                    |                                                                                                    |                                                                                                    |
|                  |                                | Powered By Cal-Info Systems                    |                                                                                                    |                                                                                                    |                                                                                                    |
|                  |                                |                                                |                                                                                                    |                                                                                                    |                                                                                                    |
|                  |                                |                                                |                                                                                                    |                                                                                                    |                                                                                                    |
|                  | 09/17/2011 By ID<br>patient_id | O9/17/2011 By ID 60<br>patient_id patient_name | 09/17/2011       By ID       G0       By Name         patient_id       patient_name       regdate         Intervent Appointment       Powered By Cal-Info Systems         Control       Control       Control | 09/17/2011       By ID       G0       By Name       G0         patient_id       patient_name       regdate       doctor         Itew Patient Appointment       Powered By Calinfo Systems       Colinities | 09/17/2011       By ID       G0       By Name       G0       ByPhysician Dr. Thasim Said Mohmed         patient_id       patient_name       regdate       doctor       Reschedule         Itew Patient Appointment         Powered By Cal-Info Systems       Item Patient Systems |

1 After Login as Registration above screen will come.

#### 2. Click New Patient Appointment.

| AL-                                        | ARIF HOSPITAL MANAGEMENT SYSTEM       |
|--------------------------------------------|---------------------------------------|
|                                            |                                       |
|                                            | New Patient Appointment               |
|                                            | Home                                  |
| Patien                                     | it Details                            |
| Create Appointment&Print Registration Card | Create Appointment                    |
| Enter ID                                   |                                       |
| Please Fill All * Marked Fields.           |                                       |
| Registration Date: 9/17/2011 2:04:38 PM    |                                       |
| Title:                                     | Blood Group                           |
| *Patient Name:                             | *Department Anaesthesiology           |
| Patient Type: OutPatient                   | *Doctor: Dr. Shareef                  |
| *Address:                                  | Time Slot: Check Availability         |
| *Date Of Birth: 17 💌 9 💌 1920 💌            | Chief Complaint: Others               |
| Age:                                       | Mobile Phone:                         |
| Sex: O Male O Female                       | Marital Status: O Single O Married    |
| Image: Browse                              | More Details                          |
|                                            | Next of Kin Details/Guarantor Details |
|                                            | Payor/Insurance Details               |

- 1. Enter patient details
- 2. First select Department and then select doctor name.
- 3. Red marked fields should not be empty.

| AL-A                                       | RIF HOSPITAL MANAGEMENT SYSTEM        |
|--------------------------------------------|---------------------------------------|
|                                            | New Patient Appointment               |
|                                            | Home L                                |
| Patient                                    | Details                               |
| Create Appointment&Print Registration Card | Create Appointment                    |
| Please Fill All * Marked Fields.           |                                       |
| Registration Date: 9/17/2011 2:04:38 PM    |                                       |
| Title: Mr.                                 | Blood Group                           |
| *Patient Name: Suresh                      | *Department: General Surgery          |
| Patient Type: OutPatient                   | *Doctor: Dr. Sreekumaran Nair         |
| *Address: Trivandrum                       | Time Slot: Check Availability 2:30 PM |
| *Date Of Birth: 17 9 1975 💌                | Chief Complaint: Fever                |
| Age: 36Y 0M                                | Mobile Phone: +91-9856589569          |
| Sex:   Male     O Female                   | Marital Status: C Single Married      |
| Image: Browse                              | More Details                          |
|                                            | Next of Kin Details/Guarantor Details |
|                                            | Payor/Insurance Details               |

1. After Enter all details click Create Appointment& Print Registration Card.

## 3. New Patient Appointment (Inpatient)

|                                                                    | New Patient Appointment            |
|--------------------------------------------------------------------|------------------------------------|
|                                                                    | Home                               |
| Patient                                                            | t Details                          |
| Create Appointment&Print Registration Card                         | Create Appointment                 |
| Enter ID                                                           |                                    |
| Please Fill All * Marked Fields.                                   |                                    |
| Registration Date: 9/17/2011 2:08:16 PM                            |                                    |
| Title:                                                             | Blood Group                        |
| *Patient Name:                                                     | *Department Anaesthesiology        |
| Patient Type: InPatient                                            | *Doctor. Dr. Shareef               |
| *Address:                                                          | Time Slot: Check Availability      |
| *Date Of Birth: 17 💌 9 💌 1920 💌                                    | Chief Complaint: Others            |
| Age:                                                               | Mobile Phone:                      |
| Sex: O Male O Female                                               | Marital Status: O Single O Married |
| Image: Browse                                                      | More Details                       |
| Ward                                                               | Details                            |
| Ward Type: General Ward(Male)                                      | Bed No.                            |
| Beds Available: <mark>(General Ward(Male))<br/>(Gynac Ward)</mark> | Ward Charges:                      |

- 1. For inpatient select patient type as inpatient.
- 2. Select ward type like above screen.
- 3. Click Create Appointment & Print Registration Card.

|         | •             | AL-AR        | IF HOSPITAL MANAGEMENT SYST | ΈM                   |                       |
|---------|---------------|--------------|-----------------------------|----------------------|-----------------------|
| By Date | 09/17/2011    | By ID        | 60 By Name                  | GO ByPhysicia        | Day Book Refresh      |
| View    | patient_id    | patient_name | regdate                     | doctor               | Reschedule (          |
| View    | IP-2011-00001 | Mr. Karthik  | 09/17/2011 14:10:06         | Dr. Rejanath Basheer | Reschedule Car        |
| View    | OP-2011-00001 | Mr. Suresh   | 09/17/2011 14:08:02         | Dr. Sreekumaran Nair | Reschedule <u>Car</u> |
|         |               |              | Powered By Cal-Info Systems |                      |                       |

- 1. After Register Patient(outpatient ,Inpatient) above screen will come.
- 2. For Ordering Lab investigation, X-ray, Prescription (i.e Medicine).
- 3. Click View Button leftside of above screen.

| <b>(19</b> )                      | AL-                                                                                                    | ARIF HOSPITAL MA     | NAGEMENT SY                                                                                                    | STEM                 |                            |              |
|-----------------------------------|----------------------------------------------------------------------------------------------------|----------------------|----------------------------------------------------------------------------------------------------|----------------------|----------------------------|--------------|
|                                   |                                                                                                    |                      |                                                                                                    |                      |                            | Home Refrest |
| M.                                |                                                                                                    | PATI                 | ENT HISTORY                                                                                                    |                      |                            |              |
| Mr. Suresh                        |                                                                                                    | Patient Details      | [ OP-2011-0000*                                                                                                    | 1 1                  |                            |              |
| [OP-2011-00001-201]               | Patient Name:                                                                                                    | Mr. Suresh           |                                                                                                    | Age:                 |                            | <u> </u>     |
| MAGE<br>NOT<br>AVAILABLE          | Doctor Name                                                                                                    | Dr. Sreekumaran Nair |                                                                                                    | Sex:                 | ⊙ Male <sup>C</sup> Female |              |
| AND SAL                           | Reason For Consultation:                                                                                                    | Fever                |                                                                                                    |                      |                            |              |
| Demographic     Episodes Add New! |                                                                                                    |                      | Browse                                                                                                    | Upload               |                            |              |
| [Fever, 09/17 14:08]              | Image: Second second second | ■ ● ■ ■   Format     | Font family Font s Font s Fon | size • ) HmL [2] • 5 | Save Report                |              |
|                                   | Medicine/Vitamins:                                                                                                    |                      | Any sleep problems?<br>DEVELOPMENT                                                                                                    |                      |                            |              |
|                                   | Herbs/Home Remedies:                                                                                                    |                      | Allergies/Reactions to<br>medicine or Vaccination                                                                                                    | in:                  |                            |              |
|                                   | PREGNANCY & BIRTH:                                                                                                    |                      | DENTAL HISTORY                                                                                                    |                      |                            |              |
|                                   | Where was your patient born?                                                                                                    |                      | Has patient been seen<br>dentist?                                                                                                    | n by a 🗌 Yes         | No                         |              |
|                                   |                                                                                                    | 🗆 Birth 🗖            | if so how often?                                                                                                    |                      |                            |              |

- 1. After Click View Button above screen will come.
- 2. Click Episode(second Plus symbol).
- 3. Again click Physician Encounter(third Plus Symbol)
- 4. and click App.no. button.
- 5. then below screen will come.

| PATIENT HISTORY         Patient Details OP-2011-00001 ]         Patient Name:       Patient Details OP-2011-00001 ]         Patient Name:       Mr. Suresh         Doctor Name       Doctor Name       Doctor Name         Doctor Name       Doctor Name       Doctor Name       Doctor Name         Add Consultation:       Fever         Add Discharge Summary         Order Readiology         Order Radiology         Order Radiology         Order Pationahip to Patient       SLEEP         Patient Telistory         Void Radiology         Order Physiotherapy         Other Charges         Void Radiology         Order Physiotherapy         SLEEP         Patient Health Concent:         Pasent Health Concent:         Pasent Health Concent:                                                                                                    |      |                            |      |                                                                         |                                         |                                   |          |                       |
|----------------------------------------------------------------------------------------------------|------|----------------------------|------|-------------------------------------------------------------------------|-----------------------------------------|-----------------------------------|----------|-----------------------|
| Suresh<br>Order Name       Patient Name:       Mr. Suresh<br>Age:         Add Consultation<br>Add Progress Note<br>Add Consultation<br>States Summary<br>Order Prescription<br>S1 51:51:1-1       Nar?         Sites Performed       Fever         Save Report       Save Report         Sites Performed       Fort family         Progress Note<br>Add Consultation<br>Add Progress Note<br>Add Distarge Summary<br>Order Prescription<br>S1:51:51:1       Save Report         Sites Performed       Save Report         View Performed       Save Report         View Performed       Save Report         Performed       Save Report         View                                                                                                    |      |                            |      | INT HISTORY                                                             | PATI                                    |                                   |          |                       |
| VII.10001-201]     Patient Name:     Nr. Suresh     Age:       Add Consultation     Pr. Sreekumaran Nair     Sex:     © Male C Female       Add Consultation     Fever       Add Consultation     Fever       Add Discharge Summar     Save Report       Sit8]1-1     Save Report       Order Harstology     Image       Order Patient Special Special S                                                                                                    |      |                            |      | OP-2011-00001 ]                                                         | Patient Details                         |                                   |          | Suresh                |
| Dector Name     Dector Name     Dector Name        Port Size     Made Or Consultation     Reason For Consultation:     Browse     Upload     Add Orseringe Summary     Order Prescription     \$1   Order Alactop Biology     Order Alactop Biology     Order Prescription   \$1   Sigl=1     Differ Alactop Biology     Present Health Concern:     Present Health Concern:     Present Health Concern:     Present Health Concern:     Present Health Concern:     Present Health Concern:     Present Health Concern:     Present Health Concern:     Present Health Concern:     Present Health Concern:     Present Health Concern:     Present Health Concern:     Present Health Concern:                                                                                                    |      |                            | Age: |                                                                         | Mr. Suresh                              | Patient Name:                     |          | 011-00001-201]        |
| Add Consultation Add Discharge Stroke Add Discharge Strokee Add Discharge Strokee Add Discharge Strokee Add Discharge Strokee Add Discharge Strokee Add Discharge Strokee Add Discharge Strokee Add Discharge Strokee Add Discharge Strokee Add Discharge Strokee Add Discharge Strokee Add Discharge Strokeee Add Discharge Strokee Add Discharge Strokee Add Discharge Strok |      |                            | Sex: |                                                                         | Dr. Sreekumaran Nair                    | Doctor Name                       |          | MAGE                  |
| Nard     Browse     Upload       Wdd Progress Nole     Narj       Mdd Discharge Summary     Save Report       Drder Prescription     \$1       Still 1-1     Save Report       Vorder Prescription     \$1       Scription     \$1       Scription     \$1       Scription     \$1       Scription     \$1       Scription     \$1       Scription     \$1       Scription     \$1       Scription     \$1       Scription     \$1       Scription     \$1       Scription     \$1       Scription     \$1       Scription     \$1       Scription     \$2       Scription     \$2       Scri                                                                                                    |      |                            |      |                                                                         | Fever                                   | Reason For Consultation:          |          | AVAILABLE             |
| Add Progress Note       Nari         Add Discharge Summary       5:1         Order Prescription       5:1         Drider Lab Test       5:18]:-1         Order Radiology       Image         Order Radiology       Image         Vorder Radiology       Image         Vorder Radiology       Image         Vorder Radiology       Image         Vorder Radiology       Image         Vorder Radiology       Image         Vorder Radiology       Image         Vorder Radiology       Image         Vorder Radiology       Image         Vorder Radiology       Image         Vorder Radiology       Image         Vorder Pathology       Image         Vorder Pathology       Image         Vorder Pathology       Image         Vorder Radiology       Image         Vorder Pathology       Image         Vorder Pathology       Image         Vorder Radiology       Image         Vorder Pathology       Image         Vorder Pathology       Image         Vorder Pathology       Image         Vorder Pathology       Image         Vorder Pathology       Image                                                                                                    |      |                            | ad   | Browse Uplo                                                             |                                         | ~                                 |          | Add Consultation      |
| Add Discharge Summary       Save Report         Order Prescription       51         Stig1-1       Stig1-1         Order Lab Test       Stig1-1         Order Allongoy       Image         Order Prescription       Stig1-1         Image       Image         Image       Image         Image       Image         Image       Image         Image       Image         Image       Image         Image       Image         Image       Image         Image       Image                                                                                                    |      |                            |      |                                                                         | ,                                       |                                   | Nair]    | Add Progress Note     |
| Order Prescription       51         Order Lab Test       5:18]1-1         Order Lab Test       Image: Bar State State                                                                                                    | port | Save Re                    |      |                                                                         |                                         |                                   | ,        | Add Discharge Summary |
| Still       Still       Still <td< td=""><td></td><td></td><td>•</td><td><ul> <li>Font family          <ul> <li>Font size</li> </ul> </li> </ul></td><td>= = Format</td><td>🥙 - 🔲 🗋 B / U 🔤 🚍</td><td>'s 1</td><td>Order Prescription</td></td<>                                                                                                    |      |                            | •    | <ul> <li>Font family          <ul> <li>Font size</li> </ul> </li> </ul> | = = Format                              | 🥙 - 🔲 🗋 B / U 🔤 🚍                 | 's 1     | Order Prescription    |
| Order MicroBiology     Image     Image     Im                                                                                                    |      | 🗟   Δ = abγ =              | <br> | a 🍝 J. 🕷 🛷 🙆 um 1                                                       |                                         |                                   | 5:18]1-1 | Order Lab Test        |
| Order Radiology     Image     Image                                                                                                    |      | ·⊶ ( <u>⊷</u> · <u>∼</u> · |      |                                                                         |                                         |                                   |          | Order MicroBiology    |
| Order Pathology     Health History       Order Pathology     Your Relationship to Petient       Order Physiotherapy     Patient's Previous Doctor/ Primary<br>Care provider :       Other Charges     Present Health Concern:       Pload Image     Naser(numberSkenoth)                                                                                                    |      | j                          |      | x <sup>2</sup> x.   🛆 📼   🖼   🗤 .                                       | ·   · · · · · · · · · · · · · · · · · · | 📓   🔤 🖽   d 🔤 🔤 ' i'm m'          |          | Order Dedialem        |
| Viner Pationlogy         Your Relationship to Patient         SLEEP           Order Physiotherapy         Patient's Previous Doctor/ Primary         SLEEP           Other Charges         Parameter Stressent Health Concern:         Hours per night           Present Health Concern:         Naperfunctional (number SLength)         Naperfunctional (number SLength)                                                                                                    |      |                            |      | History                                                                 | Health                                  |                                   |          | order Radiology       |
| Order Physiotherapy         Patient's Previous Doctor/ Primary         SLEEP           Other Charges         Clare provider 1         Hours per night           Present Health Concerns:         Hours per night         Hours per night                                                                                                    |      |                            |      |                                                                         |                                         | Your Relationship to Patient      |          | Order Pathology       |
| Other Charges Present Health Concern: Hours per night Upload Image Upload Image                                                                                                    |      |                            |      | SLEEP                                                                   | γ .                                     | Patient's Previous Doctor/ Primar |          | Order Physiotherapy   |
| Upload Image Naps(number&Lenath)                                                                                                    |      |                            |      | Hours per night                                                         |                                         | Present Health Concern:           |          | Other Charges         |
|                                                                                                    |      |                            |      | Naps(number&Length)                                                     |                                         |                                   |          | Upload Image          |
| Tele-Medicine Any sleep problems?                                                                                                    |      |                            |      | Any sleep problems?                                                     |                                         |                                   |          | Tele-Medicine         |
| Medicine/Vitamins: DEVELOPMENT                                                                                                    |      |                            |      | DEVELOPMENT                                                             |                                         | Medicine/Vitamins:                | ·        |                       |
| Herbs/Home Remedies: Allergies/Reactions to medicine or Vaccination:                                                                                                    |      |                            |      | Allergies/Reactions to<br>medicine or Vaccination:                      |                                         | Herbs/Home Remedies:              |          |                       |
| PREGNANCY & BIRTH: DENTAL HISTORY                                                                                                    |      |                            |      | DENTAL HISTORY                                                          |                                         | PREGNANCY & BIRTH:                |          |                       |
| Where was your patient born?                                                                                                    |      |                            | _    | Has patient been seen by a                                              |                                         |                                   |          |                       |

In above display screen order various types of test(like,lab,microbiology,radiology,pathology,physiotherapy)

If You click Order Lab test below screen will come. And select required test and click place the order button bottom of the page.

| (OP-2011-00001-201)<br>Avaluate<br>Avaluate<br>→ Encodes Add Newl<br>→ Enc. 1 [Dr. Sredsmaran Nar]<br>→ Enc. 1 [Dr. Sredsmaran Nar] | AEC(Absolute Eosinophil count)     Blood Grouping & RH typing     HISTOPATHOLOGY     Lipid Profile     Lipid Profile    HDL(High-Densite     Total Cholestrol LDL(Low-Densite     Billirubin Total                                                                                                    | LE Cells<br>Rapid Malarial Test<br>y Lipoproteins) VLDL(Very-L<br>y Lipoproteins) Total Choles<br>um Glutoromate Oxalacitale) fu<br>um Glutoromate Pyruvate) fo<br>ns for the serum Electrolytes | Partial Thromboplastin time  ow-Density Lipoproteins) terol - HDL Ratio  Albumin Gobulin Albumin Globullin Ratio |
|----------------------------------------------------------------------------------------------------|----------------------------------------------------------------------------------------------------|----------------------------------------------------------------------------------------------------|----------------------------------------------------------------------------------------------------|
|                                                                                                    | Serology Serology Serology Second Second Se | RA Factor     CRP     VDRL(Veneral dieses resear rsH-THYROID STIMULATING HO     Place the Order Add To                                                                                           | HbsAg Chikangunya IgM chikangunya IgG PTH(Para thyroid hormone) Test                                             |

After Place the order below screen will come. And click save details.

|                                                                                                    |         | AL-A              | RIF HOSPITAL MANAGE | MENTS    | YSTEM    |          |             |         |
|----------------------------------------------------------------------------------------------------|---------|-------------------|---------------------|----------|----------|----------|-------------|---------|
|                                                                                                    |         |                   |                     |          |          |          | <u>Home</u> | Refresh |
| Wr. Sureeb                                                                                                    | Test Id | Test Type         | Test Name           | Cost     | Quantity | Discount |             |         |
| [OP-2011-00002-203]                                                                                                    | 2250    | Biochemistry_Test | Lipid Profile       | 450.0000 | 1        | 0.0000   |             |         |
| ID IMAGE                                                                                                    | 2251    | Biochemistry_Test | Total Cholestrol    | 80.0000  | 1        | 0.0000   |             |         |
| Avance     Concerning     Concerning     Conc |         |                   | Save Details        |          |          |          |             |         |

Above mentioned way for other tests(Radiology,Pathology,Microbiology).

| If y | von | click | Order | Prescrip | ntion | below | screen  | will   | display | v   |
|------|-----|-------|-------|----------|-------|-------|---------|--------|---------|-----|
| н.   | you | CHCK  | Oruci | 1105011  | puon  |       | Scicchi | VV 111 | uispia  | y • |

|                        | AL-AR                          | F HOSP   | ITAL MAI  | NAGEMENT SYSTEM    |     |                      |                   |
|------------------------|--------------------------------|----------|-----------|--------------------|-----|----------------------|-------------------|
|                        |                                |          |           |                    |     | <u>Hor</u>           | ne <u>Refresh</u> |
| Wr. Suresh             |                                |          |           | Order Prescription |     |                      |                   |
| [OP-2011-00001-201]    | Patient Name: Master Kumar     |          |           | Episode:1          |     | Date                 |                   |
| -IICI - IMAGE          | Doctor Name: Dr. Thasim Said M | ohmed    |           | Encounter:1        |     | 9/17/2011 12:0       | 0:00 AM           |
| NOT                    | Show Medicines                 |          |           |                    |     | Upload Pre           | escription        |
| Demographic            |                                |          |           | Medicine Detail    |     |                      |                   |
| Episodes Add New!      | Medicine                       | Strength | Frequency | Duration           | Qty | Special Instructions | Price             |
| [Fever, 09/17 14:08]   | <select medicine=""></select>  |          | 1-1-1 💌   | 1 Day              | 1   | Before Meals 💌       |                   |
| Physician Encounters 1 | <select medicine=""></select>  |          | 1-1-1 💌   | 1 Day              | 1   | Before Meals         |                   |
| E- Diagnostic Results  | <select medicine=""></select>  |          | 1-1-1 💌   | 1 Day 💌            | 1   | Before Meals         |                   |
|                        | <select medicine=""></select>  |          | 1-1-1 💌   | 1 Day              | 1   | Before Meals         |                   |
|                        | <select medicine=""></select>  | -        | 1-1-1 💌   | 1 Day              | 1   | Before Meals 💌       |                   |
|                        | <select medicine=""></select>  |          | 1-1-1 -   | 1 Day 💌            | 1   | Before Meals         |                   |
|                        | <select medicine=""></select>  |          | 1-1-1 💌   | 1 Day              | 1   | Before Meals         |                   |
|                        | <select medicine=""></select>  |          | 1-1-1 💌   | 1 Day 💌            | 1   | Before Meals         |                   |
|                        |                                |          |           | Order              |     | Add To Bill          |                   |
|                        |                                |          |           |                    |     |                      |                   |

In above screen You can select various medicine &consumables.After selecting medicine &consumbles click Order.

## **Reports.**

Click Daybook button in Frontpage.(Patient Appointment Page) And below screen will display.select various types of reports and click Generate Report.

| • |             | AL-ARIF MANAGEMENT SYSTEM                                               |      |
|---|-------------|-------------------------------------------------------------------------|------|
|   |             | Day Book                                                                | Home |
|   |             | select                                                                  |      |
| S | elect Date: | select<br>Detailed Report                                               |      |
|   | From:       | Consolidated Summary                                                    |      |
|   | To:         | Doctor Wise Summary<br>Doctorwise Detailed Report<br>Doctor Wise Report |      |
|   |             |                                                                         |      |
|   |             | Generate Report                                                         |      |
|   |             | Powered By Cal-Info Systems                                             |      |
|   |             | $\sim$                                                                  |      |

## **Cashier Page.**

If you login as a cashier below screen will display

| E                |               | AL                   | -ARIF HOSPITAL MAN   | AGEMENT SYSTEM        |                             |                             |                               |
|------------------|---------------|----------------------|----------------------|-----------------------|-----------------------------|-----------------------------|-------------------------------|
| Date: 09/17      | O<br>/2011    | ut Patient<br>By ID: | Go                   | By ID:                | Go                          | n Patient                   | <u>Refresh</u>                |
| View Bill Detail | Patient ID    | Patient Name         | Doctor Name          | View Bill Detail      | Patient ID<br>IP-2011-00001 | Patient Name<br>Mr. Karthik | Doctor<br>Dr. Rejanath Bashee |
| View             | OP-2011-00001 | Mr. Suresh           | Dr. Sreekumaran Nair |                       |                             |                             |                               |
|                  |               |                      |                      |                       |                             |                             |                               |
|                  |               |                      | Powered              | 1 By Cal-Info Systems |                             | ·                           |                               |

Click view button and click Alarif in left side of screen here Paid Bills & Pending Bills options will come.and click pending bills below screen will come.

| whee                                                                                                    | Patient Ir                      | nforma           | tion                 |                   |                                       |                        |             | Hor      |
|----------------------------------------------------------------------------------------------------|---------------------------------|------------------|----------------------|-------------------|---------------------------------------|------------------------|-------------|----------|
| en all   close all                                                                                                    | Receipt No.:<br>Patient Name:   | 1<br>            | 9503<br>laster Kumar |                   | Print Date:<br>Patient ID:            | 17/09/11<br>OP-2011-00 | 001         |          |
| Velcome Mr. Suresh !<br>Al-Arif<br>Pin Pid Bills                                                                                                  | Date of Admiss<br>Eps No./Enc N | sion: 1<br>o.: 1 | 4/09/11<br>/ 1       |                   | Date of Discharge :<br>Ref. By Doctor | Dr. Sreekum<br>Nair    | aran        |          |
| Pending Bills(Eps:1 & Enc:1)     Consultation                                                                                                    |                                 |                  | Descript             | ion of Con        | sultation Fee                         |                        |             | Amount   |
| Biochemistry_Test[Rec No. 19505]     Biochemistry_Test[Rec No. 19506]     Radiology_investigation[Rec No. 19506]     Gending Bills(Eps:2 & Enc:1) | Receipt                         | Date             | Doctor<br>Charge     | Hospita<br>Charge | al Doctor                             |                        | Edit        |          |
| Biochemistry_Test[Rec No. 19505]     Radiology_investigation[Rec No. 19506]                                                                       | 19503                           | 17/9/2           | 011 50.00            | 50.000            | Dr. Sree<br>Nair                      | kumaran                | <u>Edit</u> | 100.0000 |
|                                                                                                    |                                 | Day              | ment Details         |                   | D                                     | avment Moo             | le          |          |
|                                                                                                    | Net Amount:                     | Tuj              | 100.0000             |                   | Type Of Payment:                      | Cash                   |             |          |
|                                                                                                    | Discount                        |                  | 0<br>© Percentage    | C Amount          | Cheque/DD No.:                        |                        |             |          |
|                                                                                                    | Paid Amount:                    |                  | 100                  |                   | Bank Name:                            |                        |             |          |
|                                                                                                    | Balance:                        |                  |                      |                   |                                       |                        |             | Save     |

Above screen is showing consultation fee for patient

Click Amount and save. then bill will be generating like below screen.

|                                                 |                                                                | Al-Ari<br>Ambalat                              | if<br>thara, Poonthura P.O Trivandri                   | um-695026.Pł            | ione:0471-2381715 |
|-------------------------------------------------|----------------------------------------------------------------|------------------------------------------------|--------------------------------------------------------|-------------------------|-------------------|
| Receipt No:<br>Name:<br>Age:<br>Doctor:<br>EPS: | 19503<br>Master Kumar<br>10Y 0M<br>Dr. Thasim Said Mohmed<br>1 | Date:<br>ID:<br>Gender:<br>Department:<br>ENC: | 17-09-2011 02:3<br>OP-2011-00001<br>Male<br>E.N.T<br>1 | 80:27 PM                |                   |
| Charge                                          | Description                                                    | Details                                        | Amount                                                 | Qty                     | Total             |
| Consultation                                    | Doctor Visit                                                   | Dr. Sreekumaran Nair                           | 100.00                                                 | 1                       | 100.00            |
|                                                 |                                                                | Total<br>Rupees: One Hundred On                | c                                                      | ash                     | 100.00            |
|                                                 |                                                                |                                                |                                                        | Signature<br>(Shafeek.) |                   |

## **Technician:**

If You login as a technician below page will come click view and then select paid test then click lab test Enter test value and save Take the report.

| Back Refrest                                                                                                    |                                                                                                    | AL-ARIF HOSPITAL MANAGEMENT SYSTEM |      |         |
|----------------------------------------------------------------------------------------------------|----------------------------------------------------------------------------------------------------|------------------------------------|------|---------|
| Spen all   close all   Velcome Baby Harshina 1   P Padi Tests Pending[2]   P Cab_Tests   Diochemistry Test   Diochemistry Test   Biochemistry Test   Biochemistry Test |                                                                                                    |                                    | Back | Refrest |
|                                                                                                    | Open all   close all         Welcome Baby Harshitha !         Paid Tests Pending[2]         Paid Tests         Biochemistry Test         Biochemistry Test         Biochemistry Test         Biochemistry Test         Biochemistry Test         Biochemistry Test         Biochemistry Test         Biochemistry Test         Biochemistry Test |                                    | Back | Refrest |

For Inpatient Discharge process go to registration page Click view for particular patient Click other charges like below screen

.

|                                                                                                    |                                                                                                    |                                                                                                    |                                                                                                    |                                                                                                    |                                         |                                  | Hom |
|----------------------------------------------------------------------------------------------------|----------------------------------------------------------------------------------------------------|----------------------------------------------------------------------------------------------------|----------------------------------------------------------------------------------------------------|----------------------------------------------------------------------------------------------------|-----------------------------------------|----------------------------------|-----|
|                                                                                                    |                                                                                                    |                                                                                                    | DATIENT HISTO                                                                                                    | ov.                                                                                                    |                                         |                                  |     |
| rthik                                                                                                    |                                                                                                    |                                                                                                    | Patient Details [ IP-201                                                                                                    | 1-00001 1                                                                                                    |                                         |                                  | -   |
| 00001-10]                                                                                                    | Patient Name:                                                                                                    | Mr. Kr                                                                                                    | arthik                                                                                                    | 100001 ]                                                                                                    | Age:                                    |                                  |     |
| IMAGE                                                                                                    | Doctor Name                                                                                                    | Dr. Re                                                                                                    | ejanath Basheer                                                                                                    |                                                                                                    | Sex:                                    | ⊙ Male ○ Female                  |     |
| AVAILABLE                                                                                                    | Reason For Consultation:                                                                                                    | Fever                                                                                                    | r                                                                                                    |                                                                                                    |                                         |                                  | -   |
| Consultation                                                                                                    |                                                                                                    |                                                                                                    | Browse                                                                                                    | Uplo                                                                                                    | ad                                      |                                  | _   |
| Progress Note neer]                                                                                                    |                                                                                                    |                                                                                                    |                                                                                                    |                                                                                                    |                                         |                                  | -   |
| Discharge Summany                                                                                                    |                                                                                                    |                                                                                                    |                                                                                                    |                                                                                                    |                                         | Save Report                      |     |
| er Prescription \$ 1<br>4:57]1-1                                                                                                    | 🍣 - 🛃 🗋   B 🖌 🛄                                                                                                    | ABC   📰 📰 🗉                                                                                                    | Format   Font family                                                                                                    | Font size                                                                                                    | •                                       |                                  |     |
| er Prescription 5 1<br>4:57]1-1<br>er Lab Test<br>er MicroBiology<br>er Padiology                                                                          | ♥         ■         ■         ≠         ⊻           X         №         0%         0%         0%         0%         0%         0%         0%         0%         0%         0%         0%         0%         0%         0%         0%         0%         0%         0%         0%         0%         0%         0%         0%         0%         0%         0%         0%         0%         0%         0%         0%         0%         0%         0%         0%         0%         0%         0%         0%         0%         0%         0%         0%         0%         0%         0%         0%         0%         0%         0%         0%         0%         0%         0%         0%         0%         0%         0%         0%         0%         0%         0%         0%         0%         0%         0%         0%         0%         0%         0%         0%         0%         0%         0%         0%         0%         0%         0%         0%         0%         0%         0%         0%         0%         0%         0%         0%         0%         0%         0%         0%         0%         0%         0%                                                                                                    | · ABC   ■ ■ ■<br>2,6   Ξ ]Ξ   Ξ<br>·   ?m m? 17   8                                                                                                    | Format  • Font family                                                                                                    | Font size Font size F                                                                                                    | • • • • • • • • • • • • • • • • • • • • | £,   <u>A</u> - ≝ -              |     |
| er Prescription 5 1<br>er Lab Test<br>er MicroBiology<br>er Radiology                                                                                      |                                                                                                    | (APC 플 플 페<br>4월 Ξ ]⊟ ]<br>·   월 위 및   월                                                                                                    | Format Format<br>Format Formation<br>Formation<br>Form | <ul> <li>Font size</li> <li>() нтт.</li> <li>() нтт.</li> <li>() нтт.</li> <li>() нтт.</li> </ul>                                                                                                    | •<br>57 0 (                             | <u>₹</u>                         |     |
| er Prescription 51<br>R:57]1-1<br>R:57]1-1<br>er Lab Test<br>er MicroBiology<br>er Radiology<br>er Pathology                                               | ♥                                                                                                    | APC   ■ ■ ■<br>2.6   Ξ  Ξ  Ξ   #<br>-   <sup>2</sup> m m <sup>2</sup> 1/  6<br><sup>2</sup> atient                                                                                                    | E Format<br>F fort family<br>F fort family<br>F fort fa                                                                                                    | <ul> <li>Font size</li> <li>Font size</li> <li>Font siz</li></ul>                                                                                                    | •<br>57 • (                             | ₫   ▲ - ഈ -                      |     |
| er Prescription p 1<br>er Lab Test<br>er Lab Tost<br>er MicroBiology<br>er Pathology<br>er Pathology<br>er Physiotherapy                                   | Image: Second second second | ABC         IF         IF         IF           4.6         IF         IF         IF         IF           +         IF         IF         IF         IF         IF           2atient                                                                                                    | Format Format Formal                                                                                                    | v Font size                                                                                                    | •<br>57 (J) (<br>114   🛄                | <u>A</u>   <u>A</u> - <u>♥</u> - |     |
| er Prescription et al.<br>er Lab Test<br>er MicroBiology<br>er Radiology<br>er Pathology<br>er Physiotherapy<br>er Charges                                 | Your Relationship to P<br>Patient's Previous Doc<br>Care provider :                                                                                                    | ABC         IF         IF         IF           440         IF         IF         IF         IF           1         IF         IF         IF         IF         IF           2atient         If         If         If         If         If           2atient         If         If         If         If         If           itor/ Primary         If         If         If         If         If                                                                                                    | Format Format Formal Formates                                                                                                    | <ul> <li>Font size</li> <li>General HTTL</li> <li>General HTTL</li> <li>HTTL</li> <li>HTTL</li></ul>                                                                                                    | •<br>•<br>•<br>•                        | ⊴   <u>A</u> - <u>*</u> -        |     |
| er Prescription et al.<br>er Lab Test<br>er MicroBiology<br>er Radiology<br>er Pathology<br>er Physiotherapy<br>er Charges<br>bad Image                    | Your Relationship to P<br>Patient's Previous Doc<br>care provider :<br>Present Health Concert                                                                                                    | ABC   ■ □         ■         ■         ■           ▲▲           □         ■         ■         ■           ▲           □           □           □         □           >atient         □         □         □         □           zatient         □         □         □         □           rn:         □         □         □         □                                                                                                    | Format Format Formal Formal Formates Formates Fo                                                                                                    | ✓ Font size     ✓                                                                                                    |                                         | ₫   ▲ • ഈ •                      |     |
| er Prescription t.st.<br>er Lab Test<br>er MicroBiology<br>er Radiology<br>er Pathology<br>er Physiotherapy<br>er Charges<br>oad Image<br>- Medicine       | Your Relationship to P         Patient's Previous Doc         Care provider :         Present Health Concer                                                                                                    | Asc   = = = =         =           Asc   = = =         =           Asc   = = =         =           Asc   = =         =           Asc   = =         =           Asc   = =         =           Asc   = =         =           Asc   = =         =           Asc   =         =           Asc   =         =                                                                                                    | Format · Font family<br>Format · Font family<br>Format · Font family<br>Format · Font family<br>Format · Font family<br>Format · Font family<br>Format · Font family<br>Font family<br>Font fa                                                                                                    | Font size ♥ Ø HTEL   ♥ Ø HTEL   ♥ Ø Ø HTEL   ♥ Ø Ø HTEL   H Ø Ø HTEL   H Ø Ø Ø HTEL   H Ø Ø Ø Ø Ø Ø Ø Ø Ø Ø Ø Ø Ø Ø Ø Ø Ø Ø Ø                                                                                                    |                                         | ≤↓   ▲ - ♥ -                     |     |
| er Prescription er Lab Test<br>er Lab Test<br>er MicroBiology<br>er Radiology<br>er Pathology<br>er Physiotherapy<br>er Charges<br>oad Image<br>e-Medicine | Image: Second second second               | Image: 1         Image: 1         Image: 1 | Format Forn family<br>Format Format Forn family<br>Format Formation<br>Health History<br>SLEEP<br>Hours per m<br>Napaformb<br>Any sleep p<br>DEVELOPM                                                                                                    | ▼ Font size ♥ Ø HTML   ♥ Ø HTML   ♥ I ● Ø   ● HTML   P I ● Ø   ● HTML   P I ● Ø   ●                                                                                                    |                                         | ≤   ▲ - 型 -                      |     |
| er Prescription er Lab Test<br>er Lab Test<br>er MicroBiology<br>er Radiology<br>er Pathology<br>er Physiotherapy<br>er Charges<br>Dad Image<br>e-Medicine | ***       •       •       •       •       •       •       •       •       •       •       •       •       •       •       •       •       •       •       •       •       •       •       •       •       •       •       •       •       •       •       •       •       •       •       •       •       •       •       •       •       •       •       •       •       •       •       •       •       •       •       •       •       •       •       •       •       •       •       •       •       •       •       •       •       •       •       •       •       •       •       •       •       •       •       •       •       •       •       •       •       •       •       •       •       •       •       •       •       •       •       •       •       •       •       •       •       •       •       •       •       •       •       •       •       •       •       •       •       •       •       •       •       •       •       •       •       •       •                                                                                                    | Asc         IIII         IIIIIIIIIIIIIIIIIIIIIIIIIIIIIIIIIIII                                                                                                    | Format Font family Format Format Font family Format Format Font family Format Format F                                                                                                    | ♥ Font size     ♥    ♥                                                                                                    |                                         | ≤   ▲ • ♥ •                      |     |
| er Charges<br>oad Image<br>e-Medicine                                                                                                    | ***       •       •       •       •       •       •       •       •       •       •       •       •       •       •       •       •       •       •       •       •       •       •       •       •       •       •       •       •       •       •       •       •       •       •       •       •       •       •       •       •       •       •       •       •       •       •       •       •       •       •       •       •       •       •       •       •       •       •       •       •       •       •       •       •       •       •       •       •       •       •       •       •       •       •       •       •       •       •       •       •       •       •       •       •       •       •       •       •       •       •       •       •       •       •       •       •       •       •       •       •       •       •       •       •       •       •       •       •       •       •       •       •       •       •       •       •       •       •                                                                                                    | Asc         IIIIIIIIIIIIIIIIIIIIIIIIIIIIIIIIIIII                                                                                                    | Format Format Formal Formal Format Format Fo                                                                                                    | Font size     Office of the size     font size     font size     font size     font size     font     font |                                         | ₫   ▲ • ഈ •                      |     |

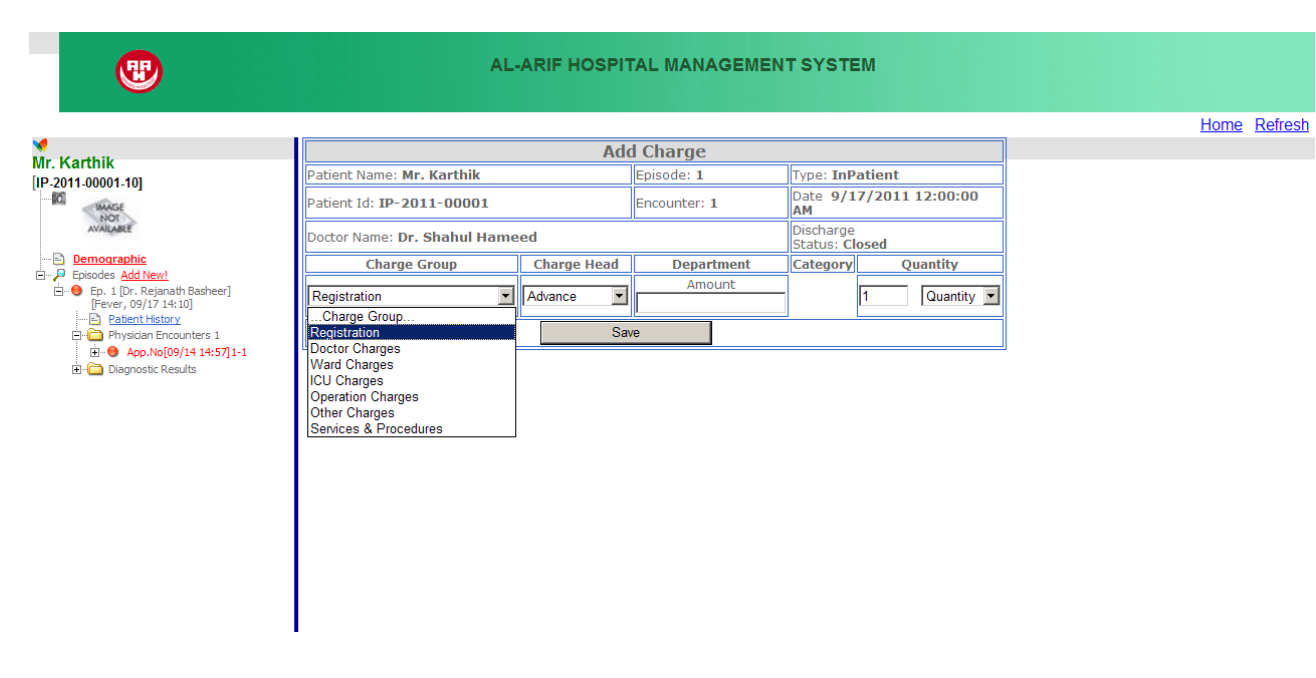

For Inpatient (Advance, Doctor Charges, Ward charges, Services)

Select charge group like above screen Select charge Head, Department and save.

Store:

Login as Store below screen will display

| •                                                                                                    | AL-ARIF HOSPITAL MANAGE | EMENT SYSTEM                                                                              | I                                        |                                                                                              |          |                  |                       | ^                            |
|----------------------------------------------------------------------------------------------------|-------------------------|-------------------------------------------------------------------------------------------|------------------------------------------|----------------------------------------------------------------------------------------------|----------|------------------|-----------------------|------------------------------|
|                                                                                                    |                         | View LowStock                                                                             | Supplier                                 | Sales                                                                                        | Reports  | Medicine         | Purchase              | Main Menu                    |
| open all   close all                                                                                     |                         | Main Report 💌 Sup                                                                         | ↑<br>plierwise F                         | M<br>Purchase F                                                                              | 100% V   | Business Objects |                       |                              |
| Welcome!.  Sales Reciepts  Chase Order Receipts  Purchase Order Pending Receipts  Stock Invoice Receipts |                         | — General Store<br>— Tab Medicae<br>— Tab Medicae<br>— Trust Pharmacy<br>— Trust Pharmacy | 2<br>29.4%<br>55.6%<br>/ 15.0%<br>100.0% | 400<br>600<br>800<br>0<br>0<br>0<br>0<br>0<br>0<br>0<br>0<br>0<br>0<br>0<br>0<br>0<br>0<br>0 |          | . and            | Gene<br>Table<br>Trut | ni Bon<br>Metala<br>Piantaoj |
|                                                                                                    |                         | Ca                                                                                        | tegorywise                               | e Purchase                                                                                   | e Report |                  |                       |                              |
|                                                                                                    |                         | onsumables                                                                                | 3200<br>2800<br>2400<br>2000             |                                                                                              |          |                  |                       | nsumahles                    |

#### 1. for Purchase Order

Go to Purchase and click Generate PO then below screen will come

| View LowStock     Suppler     Sales     Reports     Medicine     Purchase       Parchase Order       Velcomel.       Sales Recipts       Purchase Order Price:       Purchase Order Price:       Category:       Medicine Name       Image: Purchase Order Price:       Medicine Sales Recipts       Purchase Order Price:       Control       General Store       Control       Ordered Date       Stock Invoice Receipts       Other       Stock Invoice Receipts       Toxicity       Other       Trust Pharmacy                                                                                                    | •                                                                                                    | AL-ARIF HOSPITAL MANAGEMENT SYSTEM                                     |
|----------------------------------------------------------------------------------------------------|----------------------------------------------------------------------------------------------------|------------------------------------------------------------------------|
| Image: State State Stat |                                                                                                    | View LowStock Supplier Sales Reports Medicine Purchase Main Menu       |
| Image: State Receipts       Category:       Medicine       Medicine       Medicine Name       INJ ADRRENALINE         Image: Purchase Order Pending Receipts       Purchase Order Pending Receipts       Ordered Date:       Image: Ordered Date:       Image: Ordered Date:       Imag                                                                                                    | Trial Version                                                                                                    | Purchase Order                                                         |
| Welcomel.         Purchase Order Receipts         Purchase Order Pending Receipts         Stock Invoice Receipts         Others         Ab Medicals         Trust Pharmacy         Tab Medicals                                                                                                    | ipen air   ciose air                                                                                                    | Category: Medicine Vame: INJ ADRRENALINE                               |
| Sales Reciepts<br>Purchase Order Pending Receipts<br>Stock Invoice Receipts<br>Stock Invoice Receipts<br>To: General Store Ordered Date: D9/14/2011<br>General Store ADD<br>CMV<br>Toxicity<br>Others<br>S.K Pharamauticals<br>Kumar Pharmacy<br>Tab Medicals<br>Trust Pharmacy                                                                                                    | Welcome                                                                                                    | Price: 12 Quantity: 21                                                 |
| Purchase Urder Preding Receipts     Citrin     CMV     Toxicity     Others     Skok Invoice Receipts     KKI Pharmacuicals     Kumar Pharmacy     Tab Medicals     Trust Pharmacy                                                                                                    | B Cales Reciepts                                                                                                    | To: General Store V Ordered Date: 09/14/2011                           |
| Stock Invoice Receipts                                                                                                    | Purchase Order Receipts                                                                                                    | Citrin ADD                                                             |
| Offices<br>S K Pharamauticals<br>Kumar Pharmacy<br>Tab Medicals<br>Trust Pharmacy                                                                                                    | B- Contraction - Contraction - | Toxicity                                                               |
|                                                                                                    |                                                                                                    | S K Pharmacuticals<br>Kumar Pharmacy<br>Tab Medicals<br>Trust Pharmacy |

#### **Stock Invoices**

Enter actual amount and save . Then Stock invoice bill will generate

| <b>(19</b> )                                                                                                    | AL-ARIF HOSPITAL MANAGEM         | IENT SYSTEI                 | М                                                                         |       |         |          |          | F         |
|----------------------------------------------------------------------------------------------------|----------------------------------|-----------------------------|---------------------------------------------------------------------------|-------|---------|----------|----------|-----------|
|                                                                                                    |                                  | View LowStock               | Supplier                                                                  | Sales | Reports | Medicine | Purchase | Main Menu |
| Trial Version<br>ppen all   close all<br>Welcomel.<br>B Sales Reciepts<br>C Purchase Order Receipts<br>Purchase Order Pending Receipts<br>B Stock Invoice Receipts | Stor<br>Select PO Receiptno. RP5 | k Invoice<br>Received Date: | D9/20/2011<br>antity Amouni<br>5 10<br>Discount 2<br>tal Amount 1<br>Save | 0     |         |          |          |           |

|                                                                                                    |                   |        |              | View LowStock                                                 | Supplier                          | Sales                          | Reports    | Medicine | Purchase   | Main Menu |
|----------------------------------------------------------------------------------------------------|-------------------|--------|--------------|---------------------------------------------------------------|-----------------------------------|--------------------------------|------------|----------|------------|-----------|
| rial Version<br>per all   close all                                                                |                   |        |              | Al-Arif<br>Ambalathara, P<br>695026.Phone:<br>alarif@mhtrust. | Poonthura P<br>:0471-2381<br>.com | .O Trivandrum<br>715 Email:    |            |          |            |           |
|                                                                                                    | Receipt No:       | RP23   | Stock        | Invoice Bill<br>Received Date                                 | e:                                | 9/16/2011 1<br>Otv             | 2:00:00 AM | nount    |            |           |
| RP4     Purchase Order Pending Receipts     Stock Invoice Receipts     RP1     RP1     RP1     RP1 | INJ SENSORCAINE H | EAVY 4 | Tab Medicals | 3                                                             |                                   | 2                              | 52         | 5        |            |           |
| - RP23<br>- RP24<br>- RP3<br>- RP4                                                                 |                   |        | Rupees: F    | ive Hundred Twe                                               | enty Five                         | Fotal<br>After Discour<br>Only | nt         |          | 525<br>525 |           |
|                                                                                                    | Ð                 |        |              |                                                               |                                   |                                |            | Si       | gnature    |           |
| <                                                                                                  |                   |        |              |                                                               |                                   |                                |            |          |            |           |

#### **Stock Sale:**

Click sales in menu below screen will come Select to whom the stock will sale and category and name. If you click order sales bill will be generated

| <b>(19)</b>                 | AL-ARIF HO                        | SPITAL MANAGEI             | MENTSYST      | FEM            |              |                                      |                     |              |          |           |
|-----------------------------|-----------------------------------|----------------------------|---------------|----------------|--------------|--------------------------------------|---------------------|--------------|----------|-----------|
|                             |                                   |                            | View LowStoc  | k s            | Supplier     | Sales                                | Reports             | Medicine     | Purchase | Main Menu |
| Trial Version               |                                   |                            | Sales Order   |                |              |                                      |                     |              |          |           |
| <u>open ali   ciose ali</u> | Select Source<br>OutPatient       | Category:<br>Consumables 💌 | COTTON ROL    | Nan<br>LL 250M | ne:<br>G     | <b>v</b>                             | Price/Unit<br>75.00 | Stock:<br>98 |          |           |
| Welcomel.                   | Select<br>Inpatient<br>OutPatient |                            |               |                |              |                                      |                     | Add          |          |           |
| Purchase Order Receipts     | OT gory                           | Item Name                  | P             | Price Q        | uantity      | Amount                               |                     |              |          |           |
| Stock Invoice Receipts      | Lab mable                         | BP BLADES                  | 10 4          | 1.00           | 1            | 4.00 X                               |                     |              |          |           |
|                             | Radiology                         | es COTTON ROLL             | 250MG 75      | 5.00           | 2            | 150.00 X                             |                     |              |          |           |
|                             | Consumable                        | s ENDOTRACHEAL T           | UBES P 7.7 16 | 59.00          | 1            | 169.00 X                             |                     |              |          |           |
|                             |                                   | 1                          |               |                | I<br>Total A | Discount: 0<br>mount: 323.0<br>Order | 0                   |              |          | 2         |
|                             |                                   |                            |               |                |              |                                      |                     |              |          |           |

| <b>(19)</b>                                                              | AL          | -ARIF HOSPITAL M | ANAGEM | ENT SYSTEM                                                       | I                                  |                              |           |          |          | ļ                |
|--------------------------------------------------------------------------|-------------|------------------|--------|------------------------------------------------------------------|------------------------------------|------------------------------|-----------|----------|----------|------------------|
|                                                                          |             |                  |        | View LowStock                                                    | Supplier                           | Sales                        | Reports   | Medicine | Purchase | Main Menu        |
| Trial Version<br>ppen all   close all<br>welcomet.<br>⊖ G Sales Reciepts |             |                  |        | Al-Arif<br>Ambalathara, Po<br>695026.Phone:(<br>alarif@mhtrust.c | oonthura P.O<br>0471-2381715<br>om | Trivandrum-<br>5, Fax: Email | 1         |          |          |                  |
| RP1     RP2     Purchase Order Receipts                                  | Receipt No: | RP1              |        | Date:                                                            | 9/1                                | 16/2011 12                   | :49:44 PM |          |          |                  |
| Purchase Order Receipts     Stock Invoice Receipts                       | Charge      | Description      |        | Details                                                          |                                    |                              | Amount    | Qty      |          | Total            |
|                                                                          | Medicine    |                  |        | BETADINE OINT                                                    | IMENT                              |                              | 107.00    | 2        | 2        | 214.00           |
|                                                                          | Medicine    |                  |        | INJ ARTACIL                                                      |                                    |                              | 135.00    | 1        | 1        | 135.00           |
|                                                                          |             |                  |        | Total<br>After Discount<br>Rupees: Three Hu                      | undred Forty                       | y Nine Only                  |           | 349.00   | 3        | :49.00<br>:49.00 |
|                                                                          | Þ           |                  |        |                                                                  |                                    |                              |           | Signatur | e        |                  |

#### Low Stock:

### In this page You can see stock balance like below display page

| <b>(19)</b>                                                                                                    | AL-ARIF HOSPITAL MANAGEMENT SYSTEM View LowStock Supplier Sales Reports Mr                                                                                                    | edicine Purchase Main Menu                                                                                   |
|----------------------------------------------------------------------------------------------------|----------------------------------------------------------------------------------------------------|----------------------------------------------------------------------------------------------------|
| Trial Version<br>open all   close all                                                                               | Select Category Medicine                                                                                                    |                                                                                                    |
| Welcomel.<br>Sales Reciepts<br>Purchase Order Receipts<br>Purchase Order Pending Receipts<br>Stock Invoice Receipts | NAME           Order         Sample           Order         INJ SENSORCAINE HEAVY 4           Order         POVIDINE SOLUTION 100ML           Order         INJ SENSOCAINE HEAVY           Order         INJ SENSOCAINE HEAVY           Order         INJ SENSOCAINE HEAVY           Order         INJ TETVAC           Order         NEOSPORIN POWDER           Order         XYLOCAINE SOLUTION (4%)           Order         SOFRAMYSIN (OINTMENT) | STOCK           0           10           10           13           13           13           14           14 |
|                                                                                                    |                                                                                                    |                                                                                                    |

If You want to Generate Purchase Order click Order button and below page will come.

|       | NAME                             |    |  |  |  |
|-------|----------------------------------|----|--|--|--|
| Drder | Sample                           | 0  |  |  |  |
| Drder | INJ SENSORCAINE HEAVY 4          | 10 |  |  |  |
| Drder | POVIDINE SOLUTION 100ML          | 10 |  |  |  |
| Drder | INJ SENSOCAINE HEAVY             | 13 |  |  |  |
| Drder | INJ TETVAC                       | 13 |  |  |  |
| Drder | NEOSPORIN POWDER                 | 13 |  |  |  |
| Drder | XYLOCAINE SOLUTION (4%)          | 14 |  |  |  |
| Drder | SOFRAMYSIN (OINTMENT)            | 14 |  |  |  |
|       | Category Item Name Qty           |    |  |  |  |
|       | Medicine INJ SENSOCAINE HEAVY 10 |    |  |  |  |
|       | Select Supplier: General Store   |    |  |  |  |
|       | Generate PO                      |    |  |  |  |

## **Administrator Module:**

If You login as Administrator below page will come and click Admin Tools leftside of the screen.

|                                                                                                    |                   | AL-ARIF MANAGE         | MENT SYSTEM           |              |
|----------------------------------------------------------------------------------------------------|-------------------|------------------------|-----------------------|--------------|
| 0                                                                                                    |                   |                        |                       |              |
|                                                                                                    |                   |                        |                       |              |
| My Account                                                                                                    |                   |                        |                       |              |
| Komm. 1008     Practitioner Management     Receptionist Management     Lab Management     Cashier Management     Test Management     Medicine & Consumables     Ward Management     Bed Management     Other Charges     Appearance |                   |                        | Edit Profile          |              |
|                                                                                                    |                   |                        | Hospital Details      |              |
|                                                                                                    | * Hospital Name : | Al-Arif                | * Phone :             | 0471-2381715 |
|                                                                                                    | Country :         | India 🔹                | State :               | Kerala       |
|                                                                                                    | Address :         | Trivandrum             | ZipCode :             | 695026       |
|                                                                                                    | Fax :             |                        | Upload Logo :         | Browse       |
|                                                                                                    |                   |                        | Administrator Details |              |
|                                                                                                    | *Name :           |                        | *Email :              |              |
|                                                                                                    | Secret Question:  | What is your pet name? | Answer:               |              |
|                                                                                                    |                   |                        | UPDATE                | ]            |

#### In Practitioner Management

You can Add, Edit&Delete the details of Doctors

|                                                                                                  |                                          | AL-ARIF MA                                                                           | NAGEMENTSY           | STEM                         |  |
|--------------------------------------------------------------------------------------------------|------------------------------------------|--------------------------------------------------------------------------------------|----------------------|------------------------------|--|
|                                                                                                  |                                          | Practitioner Registration<br>Fill out the form below to Register a New User Account. |                      |                              |  |
| <ul> <li>Admin Tools</li> </ul>                                                                  |                                          | Hospital Name.                                                                       | Hospital Id.         | Department Name              |  |
| Practitioner Management     Receptionist Management                                              |                                          | Al-Arif                                                                              | P4                   | Select Department            |  |
|                                                                                                  |                                          | *First Name:                                                                         | Personal D           | Last Name:                   |  |
| <ul> <li>Nurse Management</li> </ul>                                                             |                                          | Marital Status: 💿                                                                    | Single C Married     | DateofBirth: 17 💌 9 💌 1930 💌 |  |
| Cashier Management                                                                               |                                          | Gender: 🖸                                                                            | Male C Female        |                              |  |
| <ul> <li>Test Management</li> <li>Medicine &amp; Consumables</li> <li>Ward Management</li> </ul> | Instructions<br>. Please enter           | *Sign-In-Name:                                                                       | Sign In D            | *Password:                   |  |
| Bed Management Other Charges                                                                     | required fields.<br>(*-required fields). | Secret Question: W                                                                   | hat is your pet name | Secret Answer:               |  |
| Appearance                                                                                       |                                          | *Tel No.:<br>should not exceed 12 digits                                             | Contact De           | Mobile:                      |  |
|                                                                                                  |                                          | Fax No:<br>should not exceed 12 digits                                               |                      | Email:                       |  |
|                                                                                                  |                                          | Address Details.                                                                     |                      |                              |  |
|                                                                                                  |                                          | Street:                                                                              |                      | City:                        |  |
|                                                                                                  |                                          | Country: Se                                                                          | elect Country        | Others:                      |  |
|                                                                                                  |                                          | State: Se                                                                            | elect State          | Others:                      |  |
|                                                                                                  |                                          |                                                                                      | Subm                 | it                           |  |

# •

Э

#### AL-ARIF MANAGEMENT SYSTEM

| <b>y</b>                                                                                                    |               |          |                  |            |           |                |          |
|----------------------------------------------------------------------------------------------------|---------------|----------|------------------|------------|-----------|----------------|----------|
|                                                                                                    | Edit          | MemberID | Department       | SignInName | Password  | FirstName      | MiddleNa |
| <ul> <li>My Account</li> <li>Admin Tools</li> <li>Practitioner Management</li> <li>Receptionist Management</li> <li>Lab Management</li> <li>Cashier Management</li> <li>Test Management</li> <li>Medicine &amp; Consumables</li> <li>Ward Management</li> <li>Bed Management</li> <li>Other Charges</li> <li>Appearance</li> </ul> | Edit          | M209     | E.N.T            | thasim     | thasim    | Dr. Thasim     |          |
|                                                                                                    | <u>Edit</u>   | M210     | Pediatrics       | thajudeen  | thajudeen | Dr. Thajudeen  |          |
|                                                                                                    | Update Cancel | M211     | Ophtalmology     | alex       | alex      | Dr. Alex       |          |
|                                                                                                    | Edit          | M212     | Gynecology       | Beegam     | Beegam    | Dr. Meharuniza |          |
|                                                                                                    | <u>Edit</u>   | M213     | Dermetology      | dayal      | dayal     | Dr. Dayal      |          |
|                                                                                                    | <u>Edit</u>   | M214     | General Medicine | basheer    | basheer   | Dr. Rejanath   |          |
|                                                                                                    | <u>Edit</u>   | M215     | Anaesthesiology  | shareef    | shareef   | Dr. Shareef    |          |
|                                                                                                    | <u>Edit</u>   | M216     | Orthopaedic      | shammas    | shammas   | Dr. Shammas    |          |
|                                                                                                    | <u>Edit</u>   | M217     | Dialysis         | manju      | manju     | Dr. Manju      |          |
|                                                                                                    | Edit          | M218     | Psychiatry       | bari       | bari      | Dr. Abdul      |          |
|                                                                                                    | Edit          | M219     | General Medicine | abari      | abari     | Dr. Abdul      |          |

#### **Other Charges**

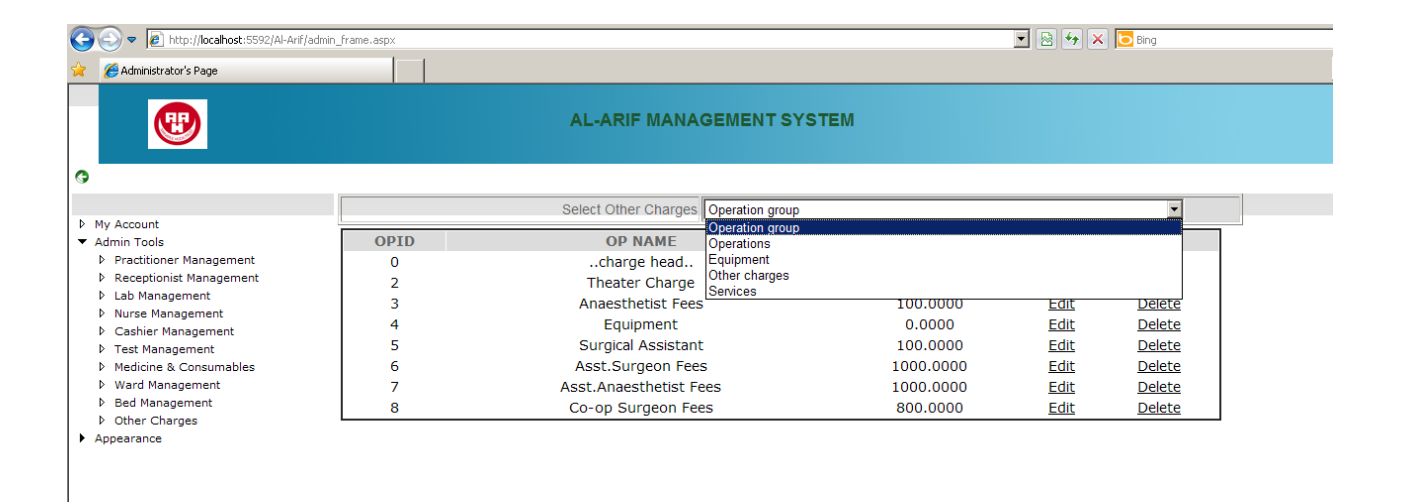